## DSG / S-tronic mekatroniikkayksikön yksityiskohtaisten tietojen (Advanced ID) lisääminen tilauslomakkeeseen

Tilatessasi autokohtaisen uudelleen ohjelmoinnin VW, Audi, Skoda tai Seat mekatroniikkayksikköön tilaukseen tarvitsee liittää nykyisen mekatroniikkayksikön yksityiskohtaiset tiedot (= Advanced ID).

Yksityiskohtaiset tiedot saat selville kytkemällä autoosi VCDS -testerin:

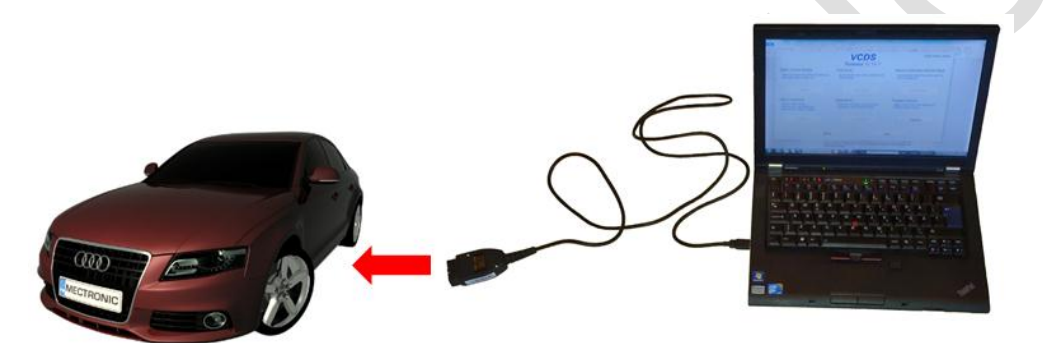

- 1. Käynnistä VCDS -ohjelma
- 2. Valitse "Select":

|                                                                                        | VCDS                                                                   | 14092 Codes Loa                                                |  |  |
|----------------------------------------------------------------------------------------|------------------------------------------------------------------------|----------------------------------------------------------------|--|--|
|                                                                                        | Release 10.6.4                                                         |                                                                |  |  |
| Select Control Module                                                                  | Auto-Scan                                                              | Service Reminder Interval Rese                                 |  |  |
| Select an Individual Control Module such<br>as Engine, ABS, Airbag, etc.               | An automatic scan of all controllers for<br>Fault Codes.               | Automatically reset the service light for o<br>and inspection. |  |  |
| Select                                                                                 | Auto-Scan                                                              | SRI <u>R</u> eset                                              |  |  |
| OBD-II Functions                                                                       | Applications                                                           | Program Options                                                |  |  |
| Generic OBD2 Mode.<br>Retrieve and clear faults and<br>freeze frame, obtain live data. | Features consisting of several basic<br>commands, like transport mode. | Select Comm Port, Set Debug and<br>Protocol Options, etc.      |  |  |
| OBD-II                                                                                 | Applications                                                           | Options                                                        |  |  |

3. Valitse: Common –välilehti, sen jälkeen valitse: 02 – Auto Trans:

SVCDS Release 10.6.4: Select Control Module VCDS Select Control Module Common 📥 Drivetrain Chassis Comfort/Conv. Electronics 1 Electronics 2 01-Engine 02-Auto Trans 03-ABS Brakes 08-Auto HVAC 09-Cent. Elect. 15-Airbags 16-Steering wheel 17-Instruments 18-Aux. Heat 22-AWD 25-Immobilizer 19-CAN Gateway 35-Centr. Locks 37-Navigation 46-Central Conv. 45-Inter. Monitor 56-Radio 55-Xenon Range **Direct Entry** Go Back Gol Address Word (01-FF): 1

4. Valitse: Advanced ID-1A:

| Comm Status<br>IC=1 TE=0 RE=0<br>Protocol: CAN | )            |                  | VCDS<br>Open Controller                         |                     |                   |               |     |                   |  |
|------------------------------------------------|--------------|------------------|-------------------------------------------------|---------------------|-------------------|---------------|-----|-------------------|--|
| Controller Info<br>VAG Number:                 | 0            | 2E 300 05        | 51 R                                            | Compo               | nent:             | GSG DSG       | AG6 | 440 1926          |  |
| Soft. Coding:                                  |              | 000002           | 0                                               | Shop #:             |                   | Imp: 001      |     | WSC 04940         |  |
| Extra:                                         |              |                  |                                                 |                     |                   |               |     |                   |  |
| Extra:                                         | Geraet 00001 |                  |                                                 |                     |                   |               |     |                   |  |
| Basic Functions<br>These are "Safe"            |              |                  | Advanced Functions<br>Refer to Service Manual ! |                     |                   |               |     |                   |  |
| Eault Codes - 02                               |              | <u>R</u> eadir   | Readiness - 15                                  |                     | Coding II - 11    |               |     | Coding - 07       |  |
| Meas. Blocks - 08                              |              | Advanced ID - 1A |                                                 | Basic Settings - 04 |                   | Settings - 04 | А   | daptation - 10    |  |
| Supp. Codes - 18                               |              | Adv. Me          | Adv. Meas. Values                               |                     | Qutput Tests - 03 |               | Sec | urity Access - 16 |  |
|                                                |              |                  | Close Contr                                     | oller, Go           | Back -            | 06            |     |                   |  |

Mectronic Oy

5. Valitse Copy (niin kaikki tiedot tulee mukaan):

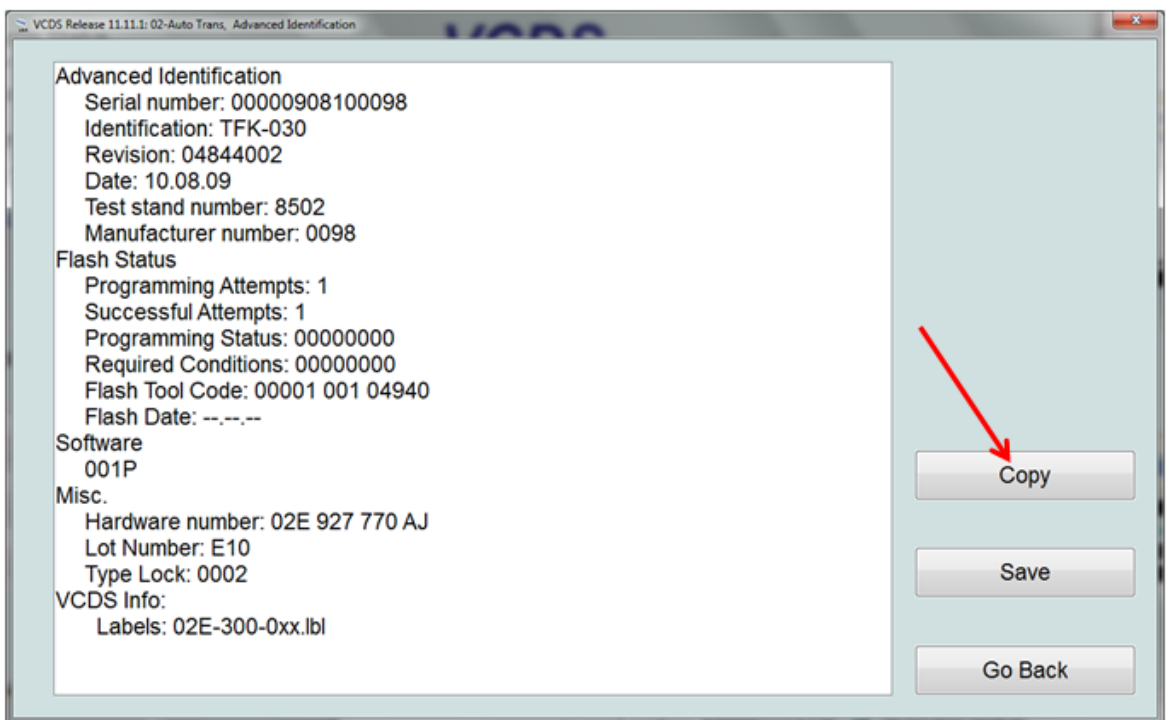

6. Palaa tilauslomakkeeseen ja liitä äsken kopioitu Advanced ID:n sisältö tilauslomakkeeseen -> vie kursori tyhjään "ikkunaan" ja näppäile Ctrl + V ( tai hiiren oikealla näppäimellä: Liitä ), jolloin kopioitu osuus alkaa päivämäärällä, jne., eli näkymä pitäisi olla tämän kaltainen:

```
* Liitä mekatroniikan yksityiskohtaiset tiedot (Ohje):

Tuesday,10,April,2012,23:46:25:35354

VCDS Version: Release 11.11.3 (x64)

Address 02: Auto Trans

Control Module Part Number: 02E 300 043

N

Component and/or Version: GSG

DSG 070 1306

Software Coding: 0000020

Work Shop Code: WSC 35110

VCID:
```

7. Tarkista vielä tilauslomakkeen tiedot ja klikkaa lopuksi Lähetä-nappia.